#### Instructor Led Training CP1H Serial Communications & Modbus communications with Omron Inverters

CONTINUOUS IMPROVEMENT

Engineered by

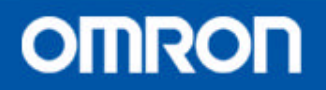

## **Easy Modbus Master**

- This is a new function of **CP1H** exclusively!!!!
- This function allows the user to send Modbus commands from ladder without complex programming.
- The Easy Modbus Master uses the Serial Gateway function of the serial port.

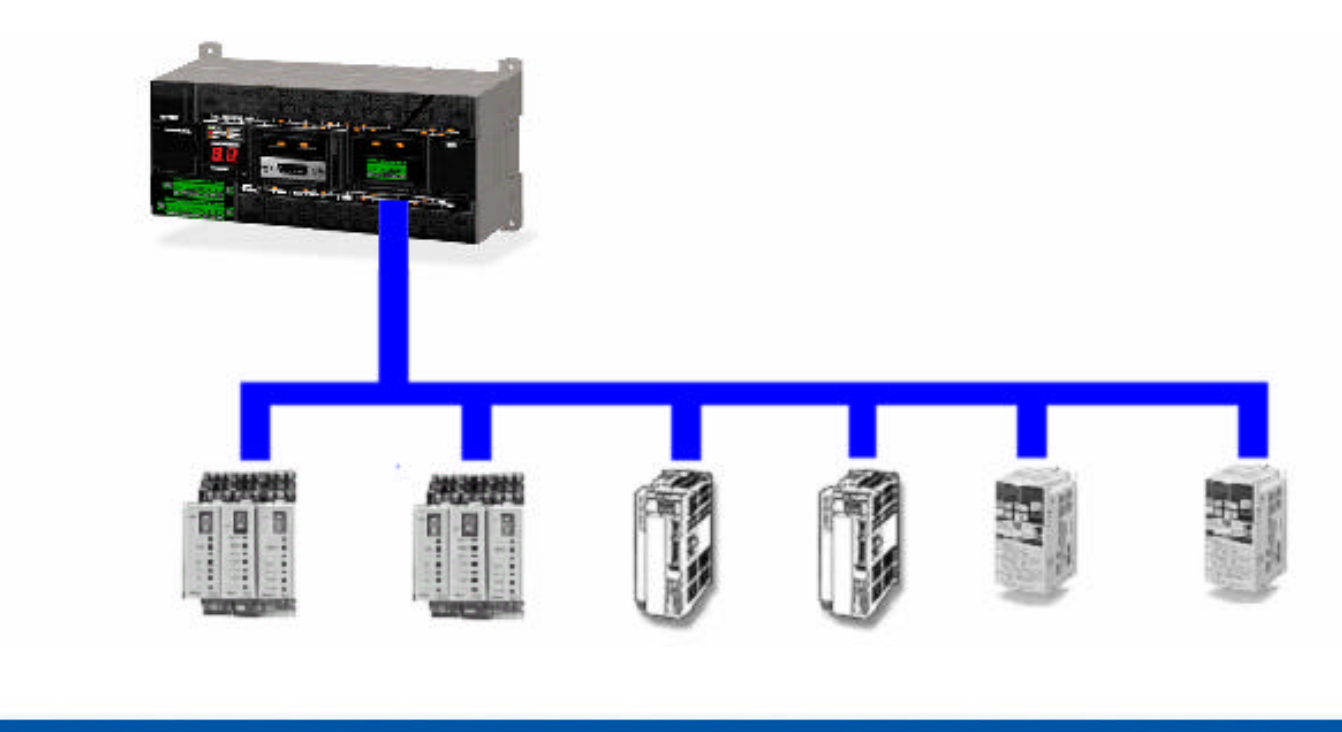

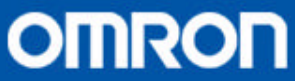

### Easy Modbus Master

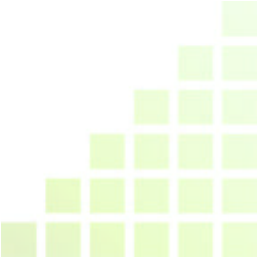

- The Easy Modbus master function automatically:
  - Calculates the Modbus CRC-16 Checksum
  - Performs a timeout function on communications

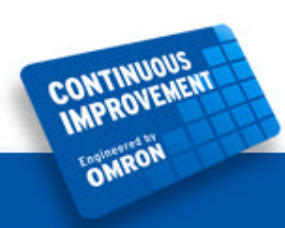

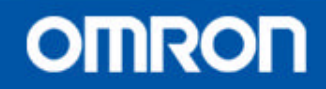

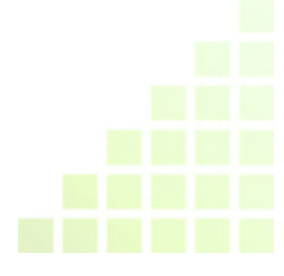

#### **Modbus Types**

- Modbus ASCII is transmitted by RS232 in ASCII characters, uses LRC error checking and is usually a one-to-one protocol.
- Modbus RTU is preferred for serial transmission of binary (hex) characters, uses CRC-16 error checking and is usually implemented using RS422/485. This is the Modbus that Easy Modbus Master Supports.
- Modbus Plus is a peer-to-peer protocol using proprietary hardware similar to Controller Link.
- Modbus TCP/IP is Modbus RTU protocol enclosed in a TCP packet and intended for transmission on Ethernet.

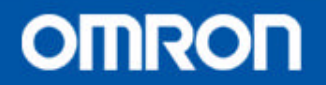

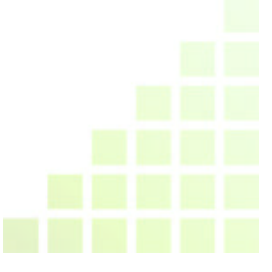

|        | Function Codes |                                                          |                          |           |       |
|--------|----------------|----------------------------------------------------------|--------------------------|-----------|-------|
|        |                |                                                          |                          | (decimal) | (hex) |
|        |                | Physical Discrete Inputs                                 | Read Input Discrete      | 02        | 02    |
|        | Bit access     | Internal Bits<br>Or<br>Physical coils                    | Read Coils               | 01        | 01    |
|        |                |                                                          | Write Single Coil        | 05        | 05    |
| Data   |                |                                                          | Write Multiple Coils     | 15        | 0F    |
| Access | Pagista        | Physical Input Registers                                 | Read Input Register      | 04        | 04    |
|        |                | Internal Registers<br>Or<br>Physical Output<br>Registers | Read Multiple Registers  | 03        | 03    |
|        | 16 bits        |                                                          | Write Single Register    | 06        | 00    |
|        | access         |                                                          | Write Multiple Registers | 16        | 10    |

Omron Inverters only use Function Codes 03 and 10 (HEX).

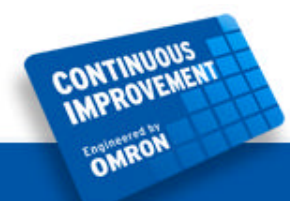

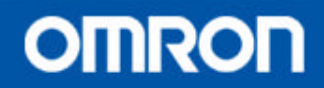

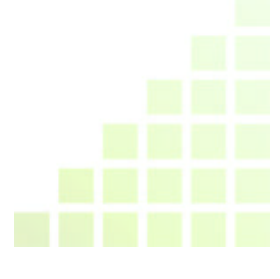

#### **Modbus Register Map in Inverters**

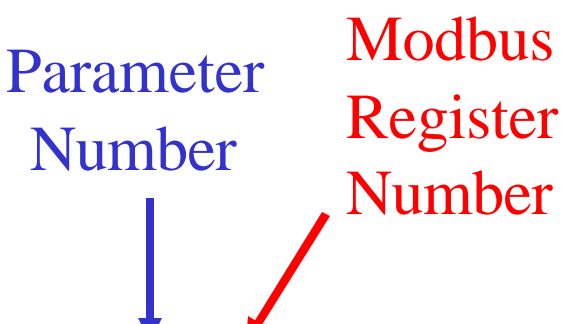

NTINUOUS

| Param-<br>eter<br>No. | Regis-<br>ter No.<br>(Hex) | Name                     | Description                                                     | Set-<br>ting<br>range | Unit<br>of<br>set-<br>ting | Default<br>setting | Changes<br>during<br>opera-<br>tion |
|-----------------------|----------------------------|--------------------------|-----------------------------------------------------------------|-----------------------|----------------------------|--------------------|-------------------------------------|
| n024                  | 0118                       | Frequency<br>reference 1 | Used to set internal frequency refer-<br>ences.                 | 0.0 to<br>max.        | 0.01<br>Hz                 | 6.00               | Yes                                 |
| n025                  | 0119                       | Frequency<br>reference 2 | Note Frequency reference 1 is<br>enabled in remote mode with    | quency                | (chan<br>ge in             | 0.00               | Yes                                 |
| n026                  | 011A                       | Frequency<br>reference 3 | n004 for frequency reference<br>selection set to 1.             |                       | 1035)                      | 0.00               | Yes                                 |
| n027                  | 011B                       | Frequency<br>reference 4 | Note These frequency references<br>are selected with multi-step |                       |                            | 0.00               | Yes                                 |
| n028                  | 011C                       | Frequency<br>reference 5 | speed references (multi-func-<br>tion input). See the reference |                       |                            | 0.00               | Yes                                 |

Extracted from 3G3MV Manual

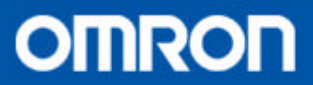

#### **Read Multiple Registers (Function Code 03)**

Example: Read from node 1, 1 register starting at register 0118

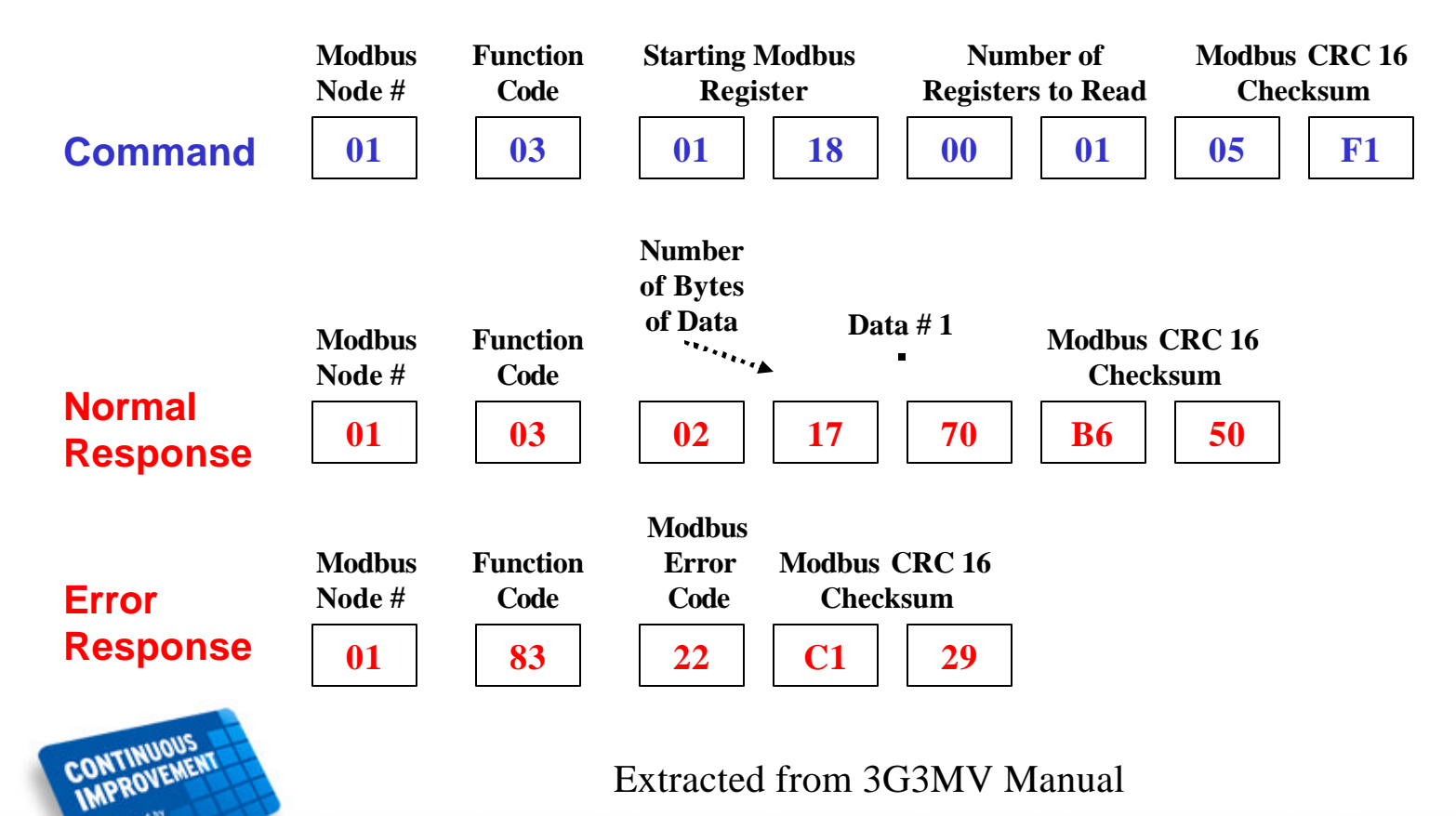

Extracted from 3G3MV Manual

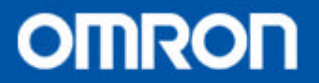

#### Write Multiple Registers (Function Code 10)

Example: Write to node 1, 1 register starting at register 0118

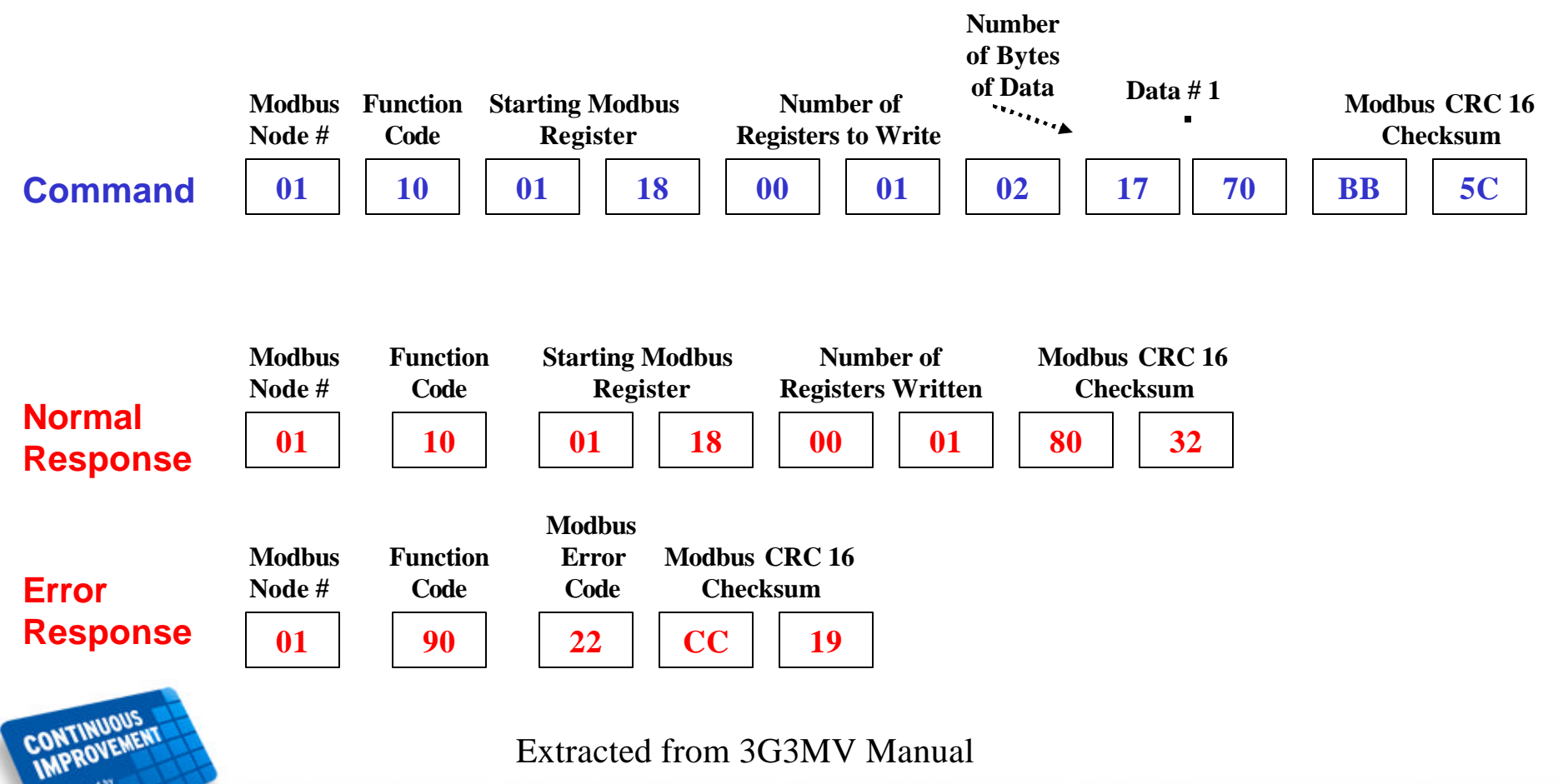

Extracted from 3G3MV Manual

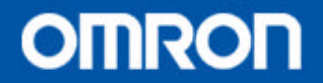

### Easy Modbus Master... Step 1

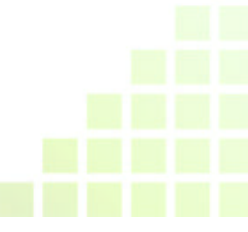

• 1 Assemble the Modbus command in PLC memory

| Words               |                     | Bits     | Contents |                                                        |  |
|---------------------|---------------------|----------|----------|--------------------------------------------------------|--|
| Serial<br>port 1    | Serial<br>port 2    |          |          |                                                        |  |
| D32200              | D32300              | 00 to 07 | Command  | Slave address (00 to F7 hex)                           |  |
|                     |                     | 08 to 15 |          | Reserved (Always 00.)                                  |  |
| D32201              | D32301              | 00 to 07 |          | Function code                                          |  |
|                     |                     | 08 to 15 |          | Reserved (Always 00.)                                  |  |
| D32202              | D32302              | 00 to 15 |          | Number of communications data bytes (0000 to 005E hex) |  |
| D32203 to<br>D32249 | D32303 to<br>D32349 | 00 to 15 |          | Communications data<br>(94 bytes maximum)              |  |

TINUOUS

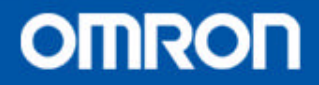

### Easy Modbus Master... Step 2

- 2 Turn on Execute Bit to send the Modbus command

| Word | Bit | Port   | Contents                                  |
|------|-----|--------|-------------------------------------------|
| A640 | 00  | Port 2 | Modbus-RTU Master Execution Bit           |
|      |     |        | Turned ON: Execution started              |
|      |     |        | ON: Execution in progress.                |
|      |     |        | OFF: Not executed or execution completed. |
| A641 | 00  | Port 1 | Modbus-RTU Master Execution Bit           |
|      |     |        | Turned ON: Execution started              |
|      |     |        | ON: Execution in progress.                |
|      |     |        | OFF: Not executed or execution completed. |

Note: In the preliminary manual for CP1H, the port numbers are reversed. The above information is correct.

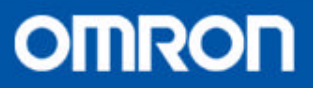

### Easy Modbus Master... Step 3

• 3 Wait for the Executing bit to turn off, and then examine the result bits.

| Word | Bit | Port   | Contents                                    |  |
|------|-----|--------|---------------------------------------------|--|
| A640 | 02  | Port 2 | Modbus-RTU Master Execution Error Flag      |  |
|      |     |        | ON: Execution error.                        |  |
|      |     |        | OFF: Execution normal or still in progress. |  |
|      | 01  |        | Modbus-RTU Master Execution Normal Flag     |  |
|      |     |        | ON: Execution normal.                       |  |
|      |     |        | OFF: Execution error or still in progress.  |  |
| A641 | 02  | Port 1 | Modbus-RTU Master Execution Error Flag      |  |
|      |     |        | ON: Execution error.                        |  |
|      |     |        | OFF: Execution normal or still in progress. |  |
|      | 01  |        | Modbus-RTU Master Execution Normal Flag     |  |
|      |     |        | ON: Execution normal.                       |  |
|      |     |        | OFF: Execution error or still in progress.  |  |

Note: In the preliminary manual for CP1H, the port numbers are reversed. The above information is correct.

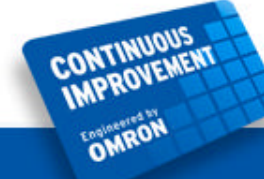

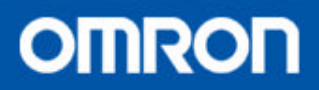

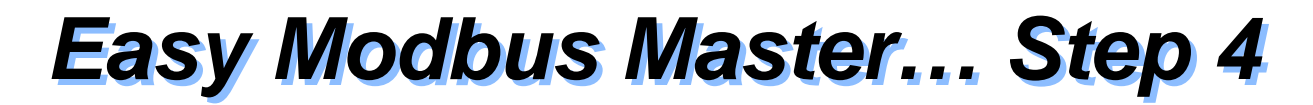

• 4 Examine the Modbus response

CONTINUOUS

| Words               |                     | Bits     | Contents |                                             |
|---------------------|---------------------|----------|----------|---------------------------------------------|
| Serial<br>port 1    | Serial<br>port 2    |          |          |                                             |
| D32250              | D32350              | 00 to 07 | Response | Slave address (00 to F7 hex)                |
|                     |                     | 08 to 15 |          | Reserved (Always 00.)                       |
| D32251              | D32351              | 00 to 07 |          | Function code                               |
|                     |                     | 08 to 15 |          | Reserved                                    |
| D32252              | D32352              | 00 to 07 |          | Error code                                  |
|                     |                     | 08 to 15 |          | Reserved (Always 00.)                       |
| D32253              | D32353              | 00 to 15 |          | Number of response bytes (0000 to 03EA hex) |
| D32254 to<br>D32299 | D32354 to<br>D32399 | 00 to 15 |          | Response data<br>(92 bytes maximum)         |

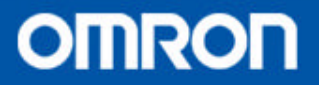

# Filling in the Easy Modbus Registers

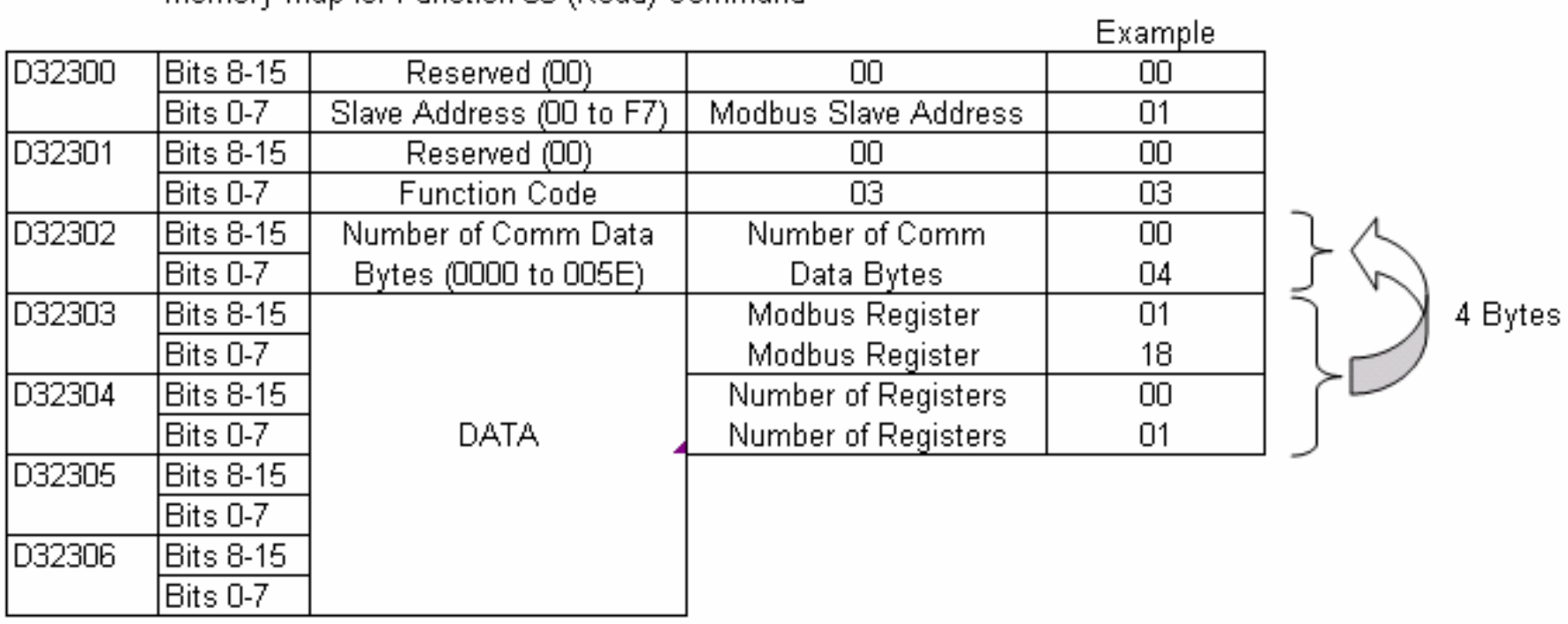

Memory Map for Function 03 (Read) Command

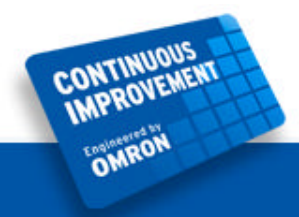

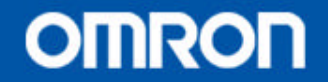

## **Examining the Response**

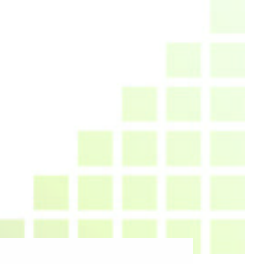

#### Memory Map for Function 03 (Read) Response

|        |           |                          |                             | Example | _                  |
|--------|-----------|--------------------------|-----------------------------|---------|--------------------|
| D32350 | Bits 8-15 | Reserved (00)            | 00                          | 00      |                    |
|        | Bits 0-7  | Slave Address (00 to F7) | Modbus Slave Address        | 01      |                    |
| D32351 | Bits 8-15 | Reserved (00)            | 00                          | 00      |                    |
|        | Bits 0-7  | Function Code            | 03                          | 03      |                    |
| D32352 | Bits 8-15 | Reserved (00)            | 00                          | 00      |                    |
|        | Bits 0-7  | Modbus Error Code        | Modbus Error Code           | 00      | - 1                |
| D32353 | Bits 8-15 | Number of Comm Data      | Number of Comm              | 00      | 1 < 1              |
|        | Bits 0-7  | Bytes (0000 to 005E)     | Data Bytes                  | 03      | $\sum \mathcal{N}$ |
| D32354 | Bits 8-15 |                          | Number of Modbus Data Bytes | 02      | 3 Bytes            |
|        | Bits 0-7  | 2 Bytes of Data 🤾 🦵      | Returned Data (High Byte)   | 17      |                    |
| D32355 | Bits 8-15 | ]                        | Returned Data (Low Byte)    | 70      |                    |
|        | Bits 0-7  | ]                        |                             |         |                    |
| D32356 | Bits 8-15 | ] DATA                   |                             |         |                    |
|        | Bits 0-7  |                          |                             |         |                    |

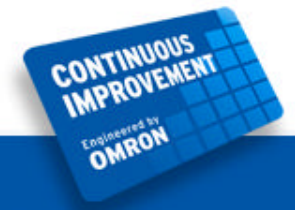

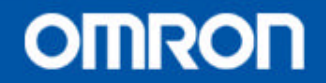

## Filling in the Easy Modbus Registers

|        | <ul> <li>Memory M</li> </ul> | lap for Function 10 (VVrite) C | Command                      |         |                              |
|--------|------------------------------|--------------------------------|------------------------------|---------|------------------------------|
|        | -                            |                                |                              | Example |                              |
| D32300 | Bits 8-15                    | Reserved (00)                  | 00                           | 00      |                              |
|        | Bits 0-7                     | Slave Address (00 to F7)       | Modbus Slave Address         | 01      |                              |
| D32301 | Bits 8-15                    | Reserved (00)                  | 00                           | 00      |                              |
|        | Bits 0-7                     | Function Code                  | 10                           | 10      |                              |
| D32302 | Bits 8-15                    | Number of Comm Data            | Number of Comm               | 00      |                              |
|        | Bits 0-7                     | Bytes (0000 to 005E)           | Data Bytes                   | 07      | $\int \langle \cdot \rangle$ |
| D32303 | Bits 8-15                    |                                | Modbus Register              | 01      | ] 🔿 🔨 7 Bytes                |
|        | Bits 0-7                     |                                | Modbus Register              | 18      |                              |
| D32304 | Bits 8-15                    |                                | Number of Registers to Write | 00      |                              |
|        | Bits 0-7                     | DATA                           | Number of Registers to Write | 01      |                              |
| D32305 | Bits 8-15                    |                                | Number of Modbus Data Bytes  | 02      |                              |
|        | Bits 0-7                     | 2 Bytes of Data 🤇 🖒            | Data to Send (High Byte)     | 17      |                              |
| D32306 | Bits 8-15                    |                                | Data to Send (Low Byte)      | 70      |                              |
|        | Bits 0-7                     |                                |                              |         |                              |

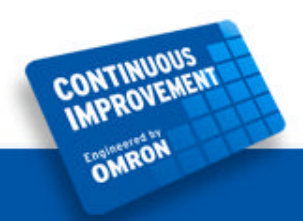

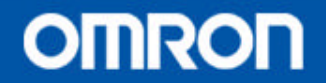

## **Examining the Response**

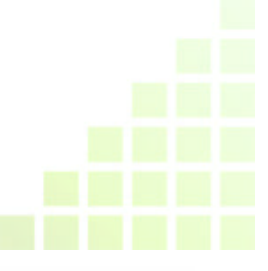

Memory Map for Function 10 (Write) Response Example D32300 Bits 8-15 Reserved (00)  $\Omega \Omega$ 00 Bits 0-7 Modbus Slave Address 01 Slave Address (00 to F7) D32301 Bits 8-15 00 Reserved (00) 00 10 Bits 0-7 10 Function Code D32302 Bits 8-15 Reserved (00) Reserved (00) 00 Modbus Error Code Bits 0-7 Modbus Error Code 00 D32303 Bits 8-15 Number of Comm Data Number of Comm 00 Bits 0-7 04 Bytes (0000 to 005E) Data Bytes 4 Bytes D32304 Bits 8-15 Modbus Register 01 Bits 0-7 DATA 18 Modbus Register D32305 Bits 8-15 Number of Registers Written 00 Number of Registers Written Bits 0-7 01 D32306 Bits 8-15 Bits 0-7

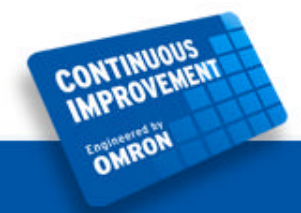

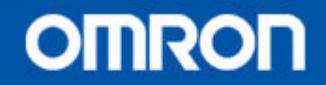

# **Common Parameters for Applications**

#### RUN Command (Register 0001 Hex)

| Bit No. | Function                     |
|---------|------------------------------|
| 0       | RUN command (1: RUN)         |
| 1       | Forward/Reverse (1: Reverse) |

Set Register 0001 as follows:

0 = Stop

- 1 = Forward
- 3 = Reverse

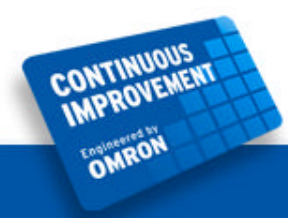

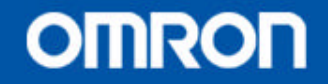

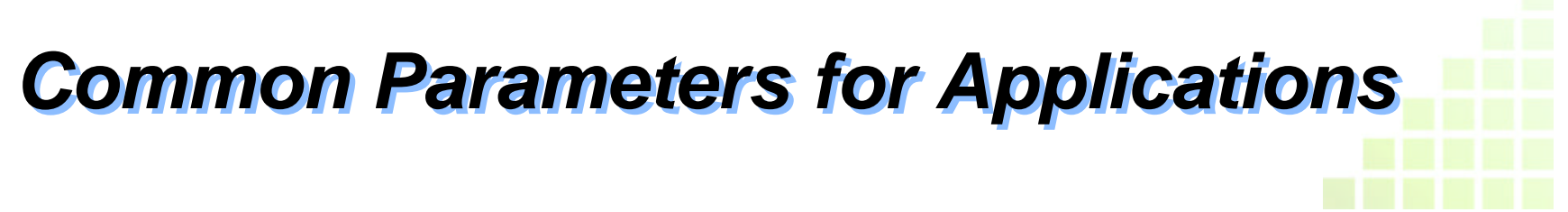

| Register No.<br>(Hex) | Function            | Description                                                                 |
|-----------------------|---------------------|-----------------------------------------------------------------------------|
| 0002                  | Frequency reference | Set the frequency reference in the unit according to the set value in n152. |

#### Set Register 0002 as follows:

0000 = 00.00 Hz

#### through

#### 0258 (60.0 BCD) = 60.00 Hz

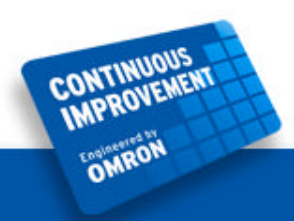

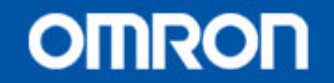

## **Common Parameters for Applications**

| Bit No. | Function                                         |  |  |
|---------|--------------------------------------------------|--|--|
| 0       | During RUN (1: During RUN)                       |  |  |
| 1       | Forward/reverse operation (1: Reverse operation) |  |  |
| 2       | verter ready (1: Ready)                          |  |  |
| 3       | Fault (1: Fault)                                 |  |  |
| 4       | Data setting error (1: Error)                    |  |  |
| 5       | Multi-function output 1 (1: ON)                  |  |  |
| 6       | Multi-function output 2 (1: ON)                  |  |  |
| 7       | Multi-function output 3 (1: ON)                  |  |  |
| 8 to 15 | Not used.                                        |  |  |

#### Status Signal (Register 0020 Hex)

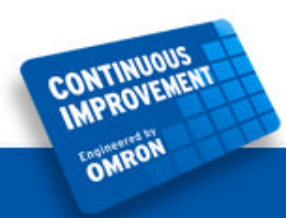

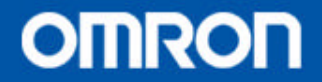

## **Configuring the 3G3MV Drive for Modbus**

- Several parameters will need to be changed in the 3G3MV Inverter to allow Modbus communications to be used to start / stop the drive, as well as to change frequency.
- Please configure the following parameters:
  - N1 = 9 (This resets the Inverter to defaults)
  - N1 = 4 (Display all parameters)
  - N3 = 2 (Modbus used for Starting / Stopping)
  - N4 = 6 (Modbus Frequency Reference Used)
  - N151 = 4 (No Time Over Detection for Modbus)
  - N153 = 1 (Modbus Slave Unit Number)
  - N154 = 2 (9600 baud)
  - N153 = 2 (No Parity)

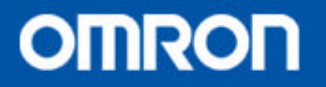

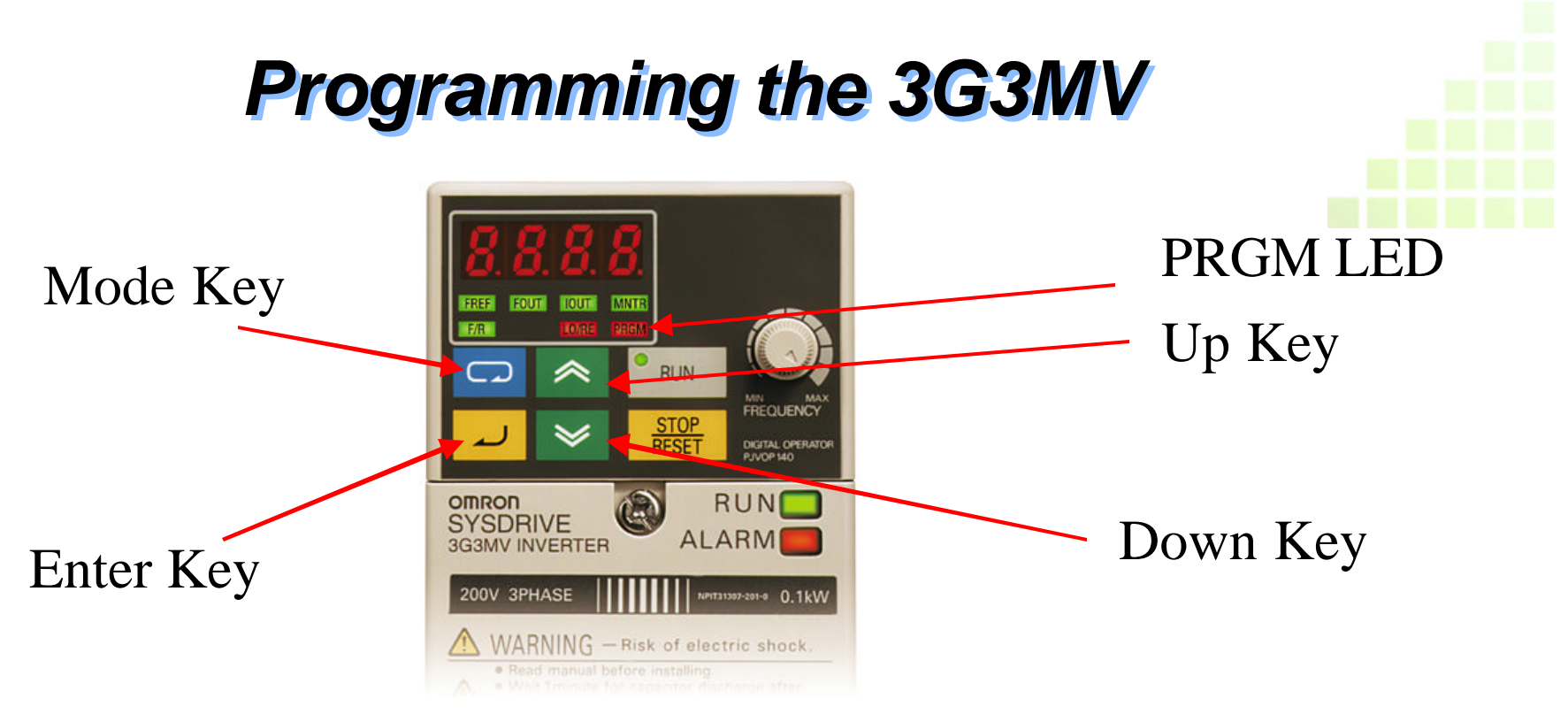

To Program the inverter, Press the Mode key until the PRGM LED lights up.

Use the Up / Down arrows to choose the parameter number (nxxx), then press the Enter Key.

Use the Up / Down arrows to change the value of the parameter, then press the Enter Key to accept the changes.

Press the Mode Key again to return to the FREF LED.

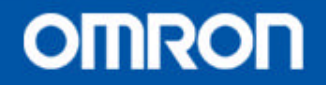

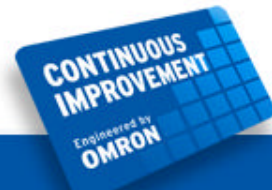

#### **Modbus Wiring for 3G3MV**

#### **CP1H – CIF11**

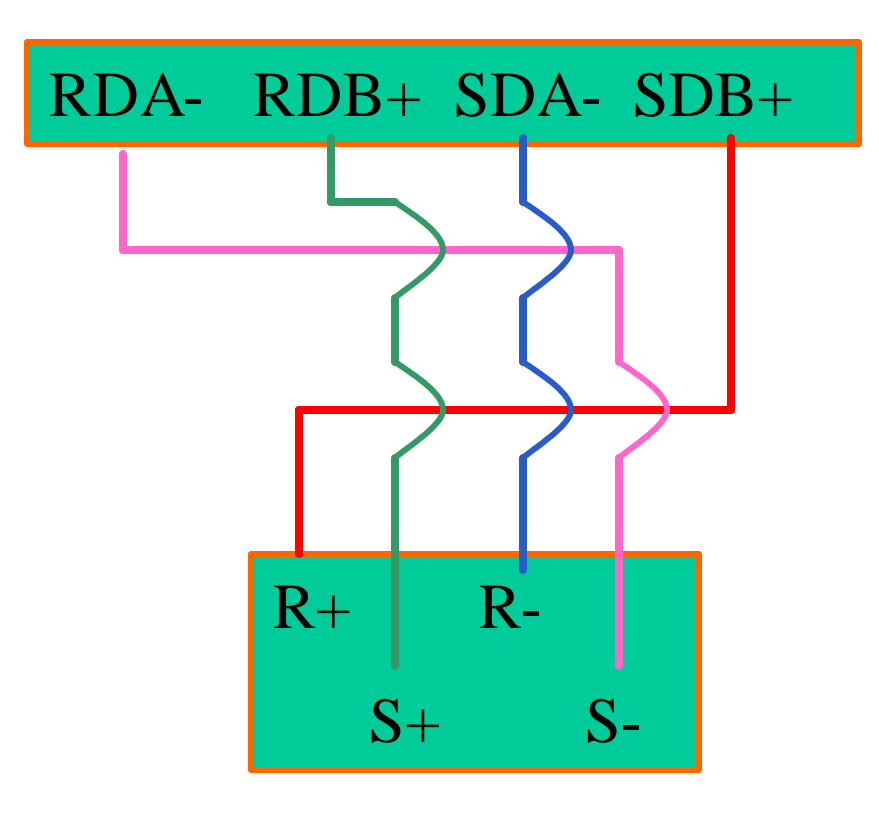

3G3MV

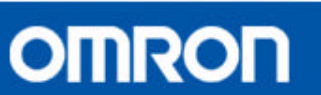

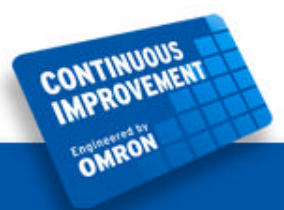